## How to configure your EHL email on your Windows PC

1. A pop-up with the words sign-in will appear on the first open of Outlook. Click on **Sign-In**.

| Microso                                                                              | ft                                |                        |                                                        | ☺ ☺ |  |  |  |
|--------------------------------------------------------------------------------------|-----------------------------------|------------------------|--------------------------------------------------------|-----|--|--|--|
|                                                                                      | Sign in to set up Office          |                        |                                                        |     |  |  |  |
|                                                                                      | 8                                 |                        |                                                        |     |  |  |  |
|                                                                                      | Use your regular email<br>address | Get free cloud storage | Use your account to install<br>Office on other devices |     |  |  |  |
| Sign in with your work, school, or personal Microsoft account Sign in Create account |                                   |                        |                                                        |     |  |  |  |

- 2. If the above pop-up does not appear, go to step 4.
- 3. Enter your EHL email address then click on **Connect**.

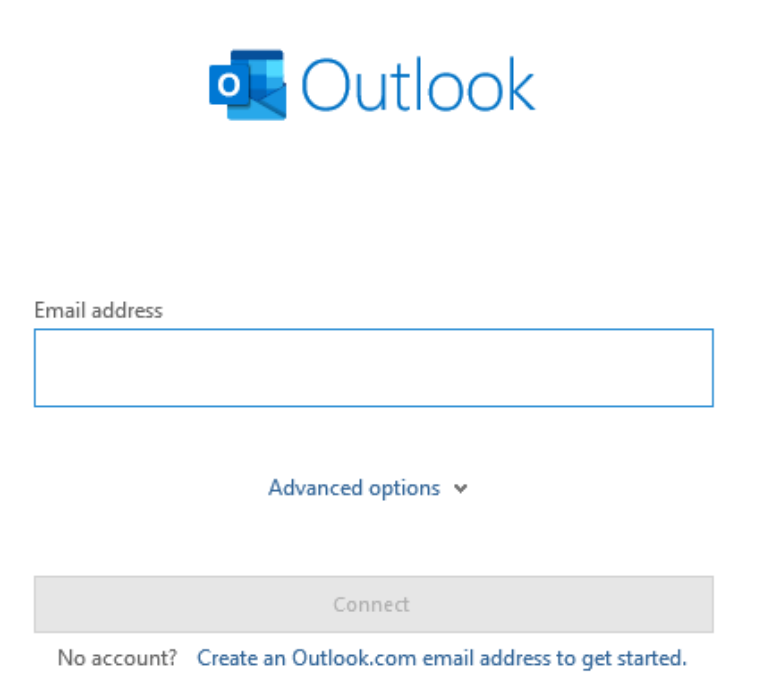

services.ehl.edu

## How to configure your EHL email on your Windows PC

4. Follow the instructions on the screen to complete the sign-in.

If you wish to add another account, please follow these steps:

• In the header bar, click on **File**.

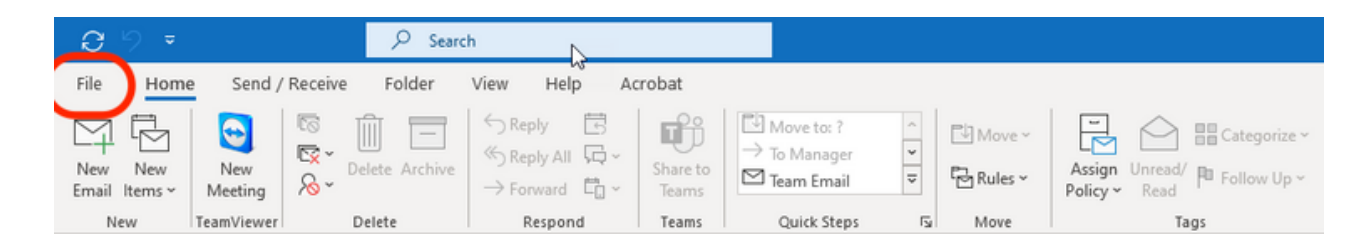

• Then click on Add account

|                                                              | Inbox - frontdesk@ehl.ch - Outlook (Unlicensed Product)                                                                                                    |
|--------------------------------------------------------------|----------------------------------------------------------------------------------------------------|
| (c) Info                                                     | Account Information                                                                                                    |
| Open & Export                                                | frontdesk@ehl.ch<br>Microsoft Dehange                                                                                                    |
| Save As<br>Save as Adobe<br>PDF<br>Save Attachments<br>Print | Account Settings<br>Account<br>Settings  Account Settings<br>Account Settings for this account or set up more<br>connections.<br>Access this account on the web.<br>https://outlook.office355.com/owa/ehl.ch/<br>Get the Outlook app for iOS or Android,<br>Change |
|                                                              | Automatic Replies (Out of Office)<br>Use automatic replies to notify others that you are out of office, on vacation, or<br>not available to respond to email messages.                                                                                             |
|                                                              | Mailbox Settings<br>Manage the size of your mailbox by emptying Deleted Items and archiving.<br>49,4 GB free of 49,5 GB                                                                                                    |

• Enter your EHL email address then click on **Connect** (see next page).

## How to configure your EHL email on your Windows PC

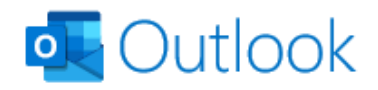

| Email address      |                                                     |  |  |  |  |  |  |
|--------------------|-----------------------------------------------------|--|--|--|--|--|--|
| Advanced options 🖌 |                                                     |  |  |  |  |  |  |
|                    | Connect                                             |  |  |  |  |  |  |
| No account?        | Create an Outlook.com email address to get started. |  |  |  |  |  |  |

- Follow the instructions on the screen to finish the sign-in.
- Restart Outlook
- Your new mailbox will appear on the left (see next page).

| $\sim$ .                         |                                   | /          |            |                      |         |                   |                                            |                                        |            |
|----------------------------------|-----------------------------------|------------|------------|----------------------|---------|-------------------|--------------------------------------------|----------------------------------------|------------|
| File Home Send / F               | Receive                           | Folder Vie | w Help     | Acrobat              |         |                   |                                            |                                        |            |
| New New<br>Email Items - Meeting | 🕼 Ignore<br>🔯 Clean U<br>🔏 Junk ~ | Delete Arc | hive Reply | Reply Forward<br>All | Meeting | Share to<br>Teams | Move to: ?<br>Team Email<br>Reply & Delete | → To Manager<br>✓ Done<br>✓ Create New | Move Rules |
| New TeamViewer                   |                                   | Delete     |            | Respond              |         | Teams             | Qui                                        | :k Steps                               | Fai Move   |
|                                  |                                   |            |            |                      |         |                   |                                            |                                        |            |
| Inbox                            |                                   |            |            |                      |         |                   |                                            |                                        |            |
| Drafts                           | [2]                               |            |            |                      |         |                   |                                            |                                        |            |
| Sent Items                       |                                   |            |            |                      |         |                   |                                            |                                        |            |
| Deleted Items                    |                                   |            |            |                      |         |                   |                                            |                                        |            |
| Archive                          |                                   |            |            |                      |         |                   |                                            |                                        |            |
| > Conversation History           |                                   |            |            |                      |         |                   |                                            |                                        |            |
| Junk Email                       |                                   |            |            |                      |         |                   |                                            |                                        |            |
| Outbox                           |                                   |            |            |                      |         |                   |                                            |                                        |            |
| RSS Subscriptions                |                                   |            |            |                      |         |                   |                                            |                                        |            |
| > Search Folders                 |                                   |            |            |                      |         |                   |                                            |                                        |            |
| > Groups                         |                                   |            |            |                      |         |                   |                                            |                                        |            |
|                                  |                                   |            |            |                      |         |                   |                                            |                                        |            |
|                                  |                                   |            |            |                      |         |                   |                                            |                                        |            |
|                                  |                                   |            |            |                      |         |                   |                                            |                                        |            |
| Boîte de réception               | 74                                |            |            |                      |         |                   |                                            |                                        |            |
| Brouillons                       |                                   |            |            |                      |         |                   |                                            |                                        |            |
| Éléments envoyes                 |                                   |            |            |                      |         |                   |                                            |                                        |            |
| Archive                          | 3                                 |            |            |                      |         |                   |                                            |                                        |            |
| Boîte d'envoi                    |                                   |            |            |                      |         |                   |                                            |                                        |            |
| Courrier indésirable             |                                   |            |            |                      |         |                   |                                            |                                        |            |
| > Historique des conversations   |                                   |            |            |                      |         |                   |                                            |                                        |            |
| RSS Feeds                        |                                   |            |            |                      |         |                   |                                            |                                        |            |
| Search Folders                   |                                   |            |            |                      |         |                   |                                            |                                        |            |
| > Groups                         |                                   |            |            |                      |         |                   |                                            |                                        |            |
| 7 aroups                         |                                   |            |            |                      |         |                   |                                            |                                        |            |
|                                  |                                   |            |            |                      |         |                   |                                            |                                        |            |

If you encounter any issues, please open a ticket by using our **service catalogue** or by sending us an **email**. We will get back to you in the shortest possible time.

https://services.ehl.edu itservicedesk@ehl.ch

Your Digital Support Team